#### ITI 499 – Mastering Windows Fundamentals

#### **CLASS EXERCISES**

#### **SESSION ONE: Windows User Interface**

## 1) THE MOUSE: Understanding Right-Click vs. Left-Click and Double-Click

1. On the Desktop, Right-Click anywhere in the blank/open space to view an options menu

Once done, Left-Click anywhere in the blank space on your Desktop to close the menu

2. Once again on the Desktop, Right-Click on the Recycle Bin icon to view its options menu

Once done, Left-Click anywhere in the blank space on your Desktop to close the menu

- 3. Now DOUBLE CLICK on the Recycle Bin using the LEFT MOUSE BUTTON to open it
- **4.** Close the Recycle Bin by clicking the 'X' in the upper right of the window

## 2) START MENU & TASKBAR: Opening, Closing, & Pinning Applications

#### **START MENU**

- 1. Using the Start Menu, find and open the Microsoft Edge
- 2. Close the Microsoft Edge
- Using the Start Menu again, find the Microsoft Edge and pin it to the Start Menu
- 4. Unpin the Microsoft Edge from the Start Menu

## TASKBAR

- 5. Using the Start Menu, find Microsoft Edge and pin it to the Taskbar
- 6. Using the Taskbar, open the Microsoft Edge.
- 7. Close the Microsoft Edge
- 8. Unpin the Microsoft Edge from the Taskbar

# 3) APPLICATION WINDOWS: Minimizing, Maximizing, Restoring, & Resizing Windows

- Using the Start Menu, find and open Paint NOTE: it is <u>located in Windows Accessories</u>; scroll all the way down the alphabetical list
- 2. Minimize the Window
- 3. Maximize the Window
- 4. Use the **Restore Down** feature to make the window smaller
- 5. Play around with resizing the window; try to resize the window to have about 2 inches of the desktop background surrounding it on all 4 sides
- 4) THE MOUSE: Using Copy/Cut/Paste Commands with your Mouse; Understanding the buttons
  - Using the Start Menu, find and open Notepad and MS Word NOTE: These applications/programs are also located in Windows Accessories
  - 2. Resize the Windows to appear side by side on the same screen with Notepad on the LEFT and MS Word on the RIGHT
    - a. In Notepad, type the sentence "I am an amazing student"
    - b. Using your mouse, highlight this sentence (you must hold down the left button) and **COPY** it

(HOW TO: RIGHT CLICK after highlighting and select Copy)

- c. PASTE this sentence into MS Word on the right (HOW TO: RIGHT CLICK and select Paste)
  NOTE: You should see the sentence in BOTH applications on your screen
- d. Type another sentence in **Notepad** that says "Just try and top this"
- e. Using your mouse, highlight this sentence and **CUT** it (HOW TO: RIGHT CLICK after highlighting and select Cut)
- f. PASTE this sentence into MS Word on the right

# 5) TASK VIEW

- 1. Click on Task View to see how many applications you are presently running
- 2. We should see both MS Word & Notepad
- 3. Click in the blank/open space to close
- 4. Open the **Microsoft Edge**
- 5. Click on Task View again
- You should now see all three applications (MS Word, Notepad, & the Microsoft Edge)
- 7. Click on the Microsoft Store to bring it to the forefront

# NOTE: This is an easy way to see how many applications you have open, or to switch between open applications